AudioCodes Gateways, SBCs and MSBRs

# Recovering from Rescue Mode

Version 7.2

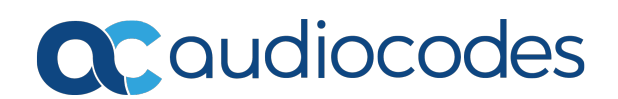

# Notice

Information contained in this document is believed to be accurate and reliable at the time of printing. However, due to ongoing product improvements and revisions, AudioCodes cannot guarantee accuracy of printed material after the Date Published nor can it accept responsibility for errors or omissions. Updates to this document can be downloaded from https://www.audiocodes.com/library/technical-documents.

This document is subject to change without notice. Date Published: November-08-2022

#### **WEEE EU Directive**

Pursuant to the WEEE EU Directive, electronic and electrical waste must not be disposed of with unsorted waste. Please contact your local recycling authority for disposal of this product.

#### **Customer Support**

Customer technical support and services are provided by AudioCodes or by an authorized AudioCodes Service Partner. For more information on how to buy technical support for AudioCodes products and for contact information, please visit our website at https://www.audiocodes.com/services-support/maintenance-and-support.

#### **Documentation Feedback**

AudioCodes continually strives to produce high quality documentation. If you have any comments (suggestions or errors) regarding this document, please fill out the Documentation Feedback form on our website at <u>https://online.audiocodes.com/documentation-feedback</u>.

### Stay in the Loop with AudioCodes

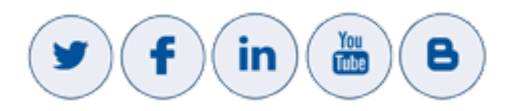

#### **Document Revision Record**

| LTRT  | Description               |
|-------|---------------------------|
| 30705 | Initial release           |
| 30706 | Mediant 500Li MSBR added. |

## **Table of Contents**

| 1 | Introduction                       | 1 |
|---|------------------------------------|---|
| 2 | Recovering Device from Rescue Mode | 2 |

# **1** Introduction

This document describes how to perform a Recover from Rescue mode procedure. This procedure is designed to eliminate the necessity for software-related Return Merchandise Authorization (RMA) transactions for scenarios where the device has entered "rescue" mode.

The device may enter Rescue mode, for example, in one of the following circumstances:

- Incorrect configuration that causes the device to crash on startup.
- Problems during software upgrade.

In Rescue mode, the device becomes non-operational (i.e., connectivity with the device is lost) and the following occurs:

- The device sends BootP requests (from LAN port #1). This is the device's call for help ("rescue").
- The other LAN ports become disabled.
- LED state:

| Device                                                                                                    | Status<br>LED     | WAN LED                    |
|----------------------------------------------------------------------------------------------------|-------------------|----------------------------|
| Mediant 500 MSBR<br>Mediant 500 Gateway & E-SBC<br>Mediant 800B MSBR<br>Mediant 800B Gateway & E-SBC<br>Mediant 500Li MSBR | Green<br>flashing | n/a                        |
| Mediant 2600 E-SBC<br>Mediant 4000 SBC                                                                                     | Red on            | n/a                        |
| Mediant 1000B MSBR                                                                                                    | n/a               | Green /<br>Red<br>flashing |

# 2 **Recovering Device from Rescue Mode**

This section describes how to recover the device from Rescue mode.

- For MSBR products only: Don't connect the device's WAN port until the entire rescue process has completed successfully and you can access the Web interface.
  - For monitoring the uploading of the software file (\*.cmp) to the device, it's recommended that you establish a serial connection between the device and a computer (i.e., using a serial cable).

#### **To recover device from Rescue mode:**

- 1. Power down the device, by unplugging the power cable from the chassis.
- 2. Connect a computer (or laptop) to the device's LAN port #1.
- 3. Assign your computer the static IP address 192.168.0.3 and subnet 255.255.255.0, as shown below:

| Internet Protocol Version 4 (TCP/IPv4)                                                                                | Properties ? X                                                       |
|----------------------------------------------------------------------------------------------------|----------------------------------------------------------------------|
| General                                                                                                    |                                                                      |
| You can get IP settings assigned auton<br>this capability. Otherwise, you need to<br>for the appropriate IP settings. | natically if your network supports<br>ask your network administrator |
| Obtain an IP address automatical                                                                                      | y                                                                    |
| • Use the following IP address:                                                                                       |                                                                      |
| IP address:                                                                                                    | 192.168.0.3                                                          |
| S <u>u</u> bnet mask:                                                                                                 | 255.255.255.0                                                        |
| Default gateway:                                                                                                    |                                                                      |
| Obtain DNS server address auton                                                                                       | natically                                                            |
| • Use the following DNS server add                                                                                    | resses:                                                              |
| Preferred DNS server:                                                                                                 |                                                                      |
| Alternate DNS server:                                                                                                 | · · ·                                                                |
| Validate settings upon exit                                                                                           | Ad <u>v</u> anced                                                    |
|                                                                                                    | OK Cancel                                                            |

**4.** Verify that your computer's maximum transmission unit (MTU) is set to "1500". If the MTU is lower than this, modify it in Windows Registry Editor as follows:

a. In the search box on Windows taskbar, type "regedit", and then select **Registry Editor** from the results:

| 📲 Registry Editor                                                      |              |        | _               | × |
|------------------------------------------------------------------------|--------------|--------|-----------------|---|
| <u>F</u> ile <u>E</u> dit <u>V</u> iew F <u>a</u> vorites <u>H</u> elp |              |        |                 |   |
| Computer\HKEY_LOCAL_MACHINE                                            | _            |        |                 |   |
| ✓ 💻 Computer                                                           | Name         | Туре   | Data            |   |
| HKEY_CLASSES_ROOT                                                      | ab (Default) | REG_SZ | (value not set) |   |
|                                                                        |              |        |                 |   |
| HKEY_USERS                                                             |              |        |                 |   |
| HKEY_CURRENT_CONFIG                                                    |              |        |                 |   |
|                                                                        |              |        |                 |   |
|                                                                        |              |        |                 |   |
|                                                                        |              |        |                 |   |
|                                                                        |              |        |                 |   |
|                                                                        |              |        |                 |   |
|                                                                        |              |        |                 |   |
|                                                                        |              |        |                 |   |
|                                                                        | <            |        |                 | > |

- b. Access the following folder: HKEY\_LOCAL\_MACHINE\System\CurrentControlSet\Services\Tcpip\Parameters\Interfaces\<Adapter ID>
- c. Identify the <Adapter ID> representing the network card connected to the device, by searching for the 'IPAddress' field that is set to "192.168.0.3".
- **d.** Create a new DWORD value or modify the existing value called MTU and set it to the required MTU size in decimal (i.e., 1500).
- e. Restart your computer.
- 5. Start AudioCodes AcBootP utility, and then do the following:
  - a. Add a new client.
  - b. Configure the client with the device's MAC address. You can view the MAC address in the AcBootP message using Wireshark. You can also view the MAC address ("MAC GW LAN") on the label located on the bottom of the chassis.
  - c. Assign the the device with IP address 192.168.0.2 and subnet 255.255.255.0.
  - **d.** In the 'TFTP Server IP' field, enter the IP address (i.e., 192.168.0.3) of the computer to which the device is connected (and on which AcBootP is running).
  - e. Select the \*.cmp file name that you want to upload to the device.

The figure below displays an example of the AcBootP client settings:

| C AcBootP                               |            |         |         |       |         |        |          |                        |             | - 🗆      | × |
|-----------------------------------------|------------|---------|---------|-------|---------|--------|----------|------------------------|-------------|----------|---|
| Client Configuration                    | Ф.         | Mo      | nitor   | 1     |         |        |          |                        |             |          | • |
| Client MAC Client Name Client           | IP         |         | _       |       | [       |        | _        | [                      |             |          |   |
|                                         |            |         |         | 4     | Y.      | 7      | i.       |                        |             |          |   |
|                                         |            | Client  | Da      | ate 🔺 | Time    | Sta    | atus     | New IP \ File          | Client Name | Progress |   |
|                                         |            |         |         |       |         |        |          |                        |             |          |   |
|                                         |            |         |         |       |         |        |          |                        |             |          |   |
|                                         |            |         |         |       |         |        |          |                        |             |          |   |
|                                         |            |         |         |       |         |        |          |                        |             |          |   |
|                                         |            |         |         |       |         |        |          |                        |             |          |   |
|                                         |            |         |         |       |         |        |          |                        |             |          |   |
| Add New Client                          |            |         |         |       |         |        |          |                        |             |          |   |
| Delete Selected Client                  |            |         |         |       |         |        |          |                        |             |          |   |
|                                         | _          |         |         |       |         |        |          |                        |             |          |   |
| Client MAC: 00-90-8f-c4-78-66           | Active     |         |         |       |         |        |          |                        |             |          |   |
| Client Name:                            |            |         |         |       |         |        |          |                        |             |          |   |
| Client IP: 192 . 168 . 0 . 2            |            |         |         |       |         |        |          |                        |             |          |   |
| Subnet: 255 . 255 . 255 . 0             |            |         |         |       |         |        |          |                        |             |          |   |
| Gateway: 192 . 168 . 0 . 1              |            |         |         |       |         |        |          |                        |             |          |   |
| TFTP Server IP: 192 . 168 . 0 . 3       |            |         |         |       |         |        |          |                        |             |          |   |
| CMP File: M500Li SIP E7 24A 356 867 c v | Elash Burn |         |         |       |         |        |          |                        |             |          |   |
|                                         |            |         |         |       |         |        |          |                        |             |          |   |
| CMP Version: 7.24A.356.867 (Linux)      |            |         |         |       |         |        |          |                        |             |          |   |
| INI File:                               | Edit INI   |         |         |       |         |        |          |                        |             |          |   |
|                                         |            |         |         |       |         |        |          |                        |             |          |   |
| Apply Apply and Reset                   |            |         |         |       |         |        |          |                        |             |          |   |
|                                         |            |         |         |       |         |        |          |                        |             |          |   |
| 🔆 Client Configuration 🙀 Preferences    |            | BootP : | status: | Reply | BootP r | equest | s Filter | status: Filter unknown | clients     |          | : |

- Only use AcBootP utility Version 2.3.0.15 or later.
- Don't select the 'Flash Burn' check box.
- Don't select an \*.ini file (from the 'INI File' drop-down list).
- For more information on AcBootP, refer to AcBootP Utility User's Guide.
- f. Click Apply.
- 6. (Mediant 500Li MSBR Only) In parallel to the ACBootP utility, do the following:
  - a. Open any HTTP server.
  - **b.** Set the listening port to 1400.
  - c. Select the \*.cmp file name that you want to upload to the device (same as selected in the ACBootp utility, above):

| 🚔 HFS ~ HTTP File Server 2.3m                               |                  |                | Build 300                       | -           | - 🗆         | ×         |  |  |
|-------------------------------------------------------------|------------------|----------------|---------------------------------|-------------|-------------|-----------|--|--|
| 🛃 Menu   🖑 Port: 1400   👥 You                               | are in Easy mode |                |                                 |             |             |           |  |  |
| 🔗 Open in browser http://192.168.0.                         | 3:1400/          |                |                                 | <b></b>     | Already in  | clipboard |  |  |
| Virtual File System                                         |                  | Log            |                                 |             |             |           |  |  |
| M500Li_SIP_F7.24A.356.867.cn ☐ M500Li_SIP_F7.24A.356.867.cn | np               | 9:42:10 AM New | external address: 195.189.193.1 | via hfsserv | ice.rejetto | o.com     |  |  |
| 폜 IP address                                                |                  | File           | Status                          | Speed       | Time        | Progress  |  |  |
|                                                             |                  |                |                                 |             |             |           |  |  |
|                                                             |                  |                |                                 |             |             |           |  |  |
| Out: 0.0 KB/s In: 0.0 KB/s                                  |                  |                |                                 |             |             |           |  |  |

- 7. Power up the device by connecting it to the power source; a BootP request is sent by the device. You can view this request in the AcBootP client. If a BootP request is not displayed in the AcBootP client, press the device's hardware reset pinhole button until a BootP request is sent by the device. Once the device sends a BootP request, release the button. The device starts loading the \*.cmp file to the device through TFTP.
- 8. (Optional) You can view the \*.cmp file upload progress on the serial terminal.
- (Mediant 500Li MSBR Only) The device boots from the uploaded \*.cmp file and after two minutes, downloads the \*.cmp file through the HTTP server.
  - The burning (saving) of the firmware to the device's flash memory takes approximately 1.5 minutes. Don't interrupt the file upload process until you receive a message (on the serial terminal) notifying that the device is up and running. If you interrupt the process, or network problems cause the device to receive an invalid file, the device loses its previously uploaded \*.cmp file, and only this procedure can recover it.

**10.** Verify that the device is installed with the correct License Key:

- Access the device's Web interface, and then open the License Key page (Setup tab > Administration menu > License folder > License Key).
- b. Verify that the License Key is correct. If it's incorrect, a message is displayed informing you that no key exists and therefore, the device is available with minimum functionality. In this scenario, do the following:
  - i. Click the Load String button, paste the correct License Key string in the text box, and then click **Apply**.
  - Open the Maintenance Actions page (Setup tab > Administration menu > Maintenance folder > Maintenance Actions), and then reset the device.

This page is intentionally left blank.

#### **International Headquarters**

1 Hayarden Street,

Airport City

Lod 7019900, Israel

Tel: +972-3-976-4000

Fax: +972-3-976-4040

AudioCodes Inc.

80 Kingsbridge Rd

Piscataway, NJ 08854, USA

Tel: +1-732-469-0880

Fax: +1-732-469-2298

Contact us: <a href="https://www.audiocodes.com/corporate/offices-worldwide">https://www.audiocodes.com/corporate/offices-worldwide</a> Website: <a href="https://www.audiocodes.com/">https://www.audiocodes.com/</a>

Documentation Feedback: https://online.audiocodes.com/documentation-

feedback

©2022 AudioCodes Ltd.. All rights reserved. AudioCodes, AC, HD VoIP, HD VoIP Sounds Better, IPmedia, Mediant, MediaPack, What's Inside Matters, OSN, SmartTAP, User Management Pack, VMAS, VoIPerfect, VoIPerfectHD, Your Gateway To VoIP, 3GX, VocaNom, AudioCodes One Voice, AudioCodes Meeting Insights, and AudioCodes Room Experience are trademarks or registered trademarks of AudioCodes Limited. All other products or trademarks are property of their respective owners. Product specifications are subject to change without notice.

Document #: LTRT-30706

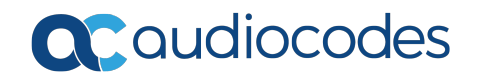